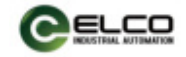

Wiring

liaaram

Fig1

## OSM40 High Precision Laser Distance Sensor INSTRUCTION MANUAL

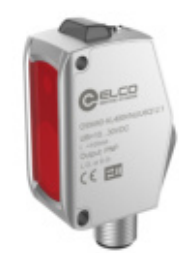

| Detection<br>mode | Туре                   | Sensing range | Beam  | Output                                         | Connection       |  |
|-------------------|------------------------|---------------|-------|------------------------------------------------|------------------|--|
|                   | OSM40-KL800CBLIW6Q12.1 | 150mm~800mm   | LASER | NPN /PNP<br>IOUT:4~20mA<br>XUWW <b>I€⊞</b> €XÁ | M12<br>Connector |  |
|                   |                        | Dimension     | s     | B                                              | 20               |  |

## **Technical Specification**

| Electrical   |  |
|--------------|--|
| Power supply |  |

| Power supply           | 1030VDC                                |  |  |  |  |
|------------------------|----------------------------------------|--|--|--|--|
| Power Consumptio       | n <1W                                  |  |  |  |  |
| Measurement center dis | stance 400mm                           |  |  |  |  |
| Measurement range      | e 150mm~800mm                          |  |  |  |  |
| Repeatability *1       | 0.5mm (150mm~400mm)                    |  |  |  |  |
|                        | 1mm (400mm~600mm)<br>3mm (600mm~800mm) |  |  |  |  |
| Linearity              | ±0.2%F.S.(150mm~400mm)                 |  |  |  |  |
|                        | ±0.3%F.S.(400mm~600mm)                 |  |  |  |  |
|                        | ±0.5%F.S.(600mm~800mm)                 |  |  |  |  |
| Light source           | Red semiconductor laser 2, 655nm       |  |  |  |  |
| Beam diameter          | 1mm@150mm                              |  |  |  |  |
|                        | 2mm@600mm                              |  |  |  |  |
| Control output         | NPN/PNP                                |  |  |  |  |
| Analog output          | 4~20mA <i>Ä</i> €ËF€X                  |  |  |  |  |
| Response time          | 10ms/5ms/1.5ms                         |  |  |  |  |
| Environmental          |                                        |  |  |  |  |
| Ambient temperatu      | re -20°C 60°C                          |  |  |  |  |

Ambient temperature-20℃...60℃Ambient illuminanceunder 3000lux

Protection IP67

Housing material 316L Windows material PMMA Connections M12 Connector

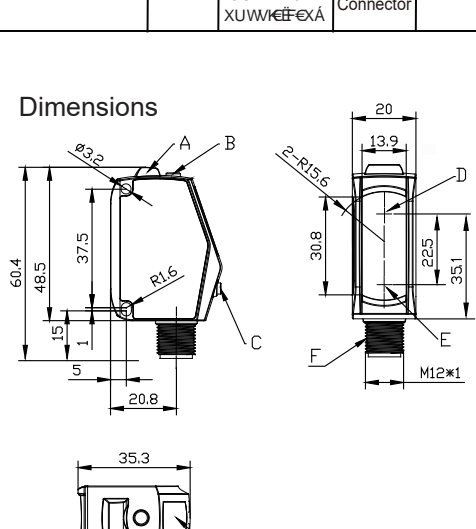

- A alarm Indicator
- B Function setting key
- C Function adjustment key
- D Transmitter
- E Receiver F M12\*1 Connector
- G Display screen

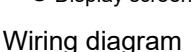

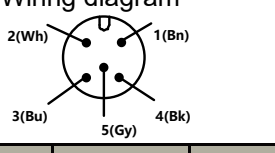

|   | Harness color | Function              |
|---|---------------|-----------------------|
| 1 | Brown         | Positive power supply |
| 2 | White         | Current output        |
| 3 | Blue          | Power negative        |
| 4 | Black         | NPN/PNP               |
| 5 | Grav          | External input        |
|   |               |                       |

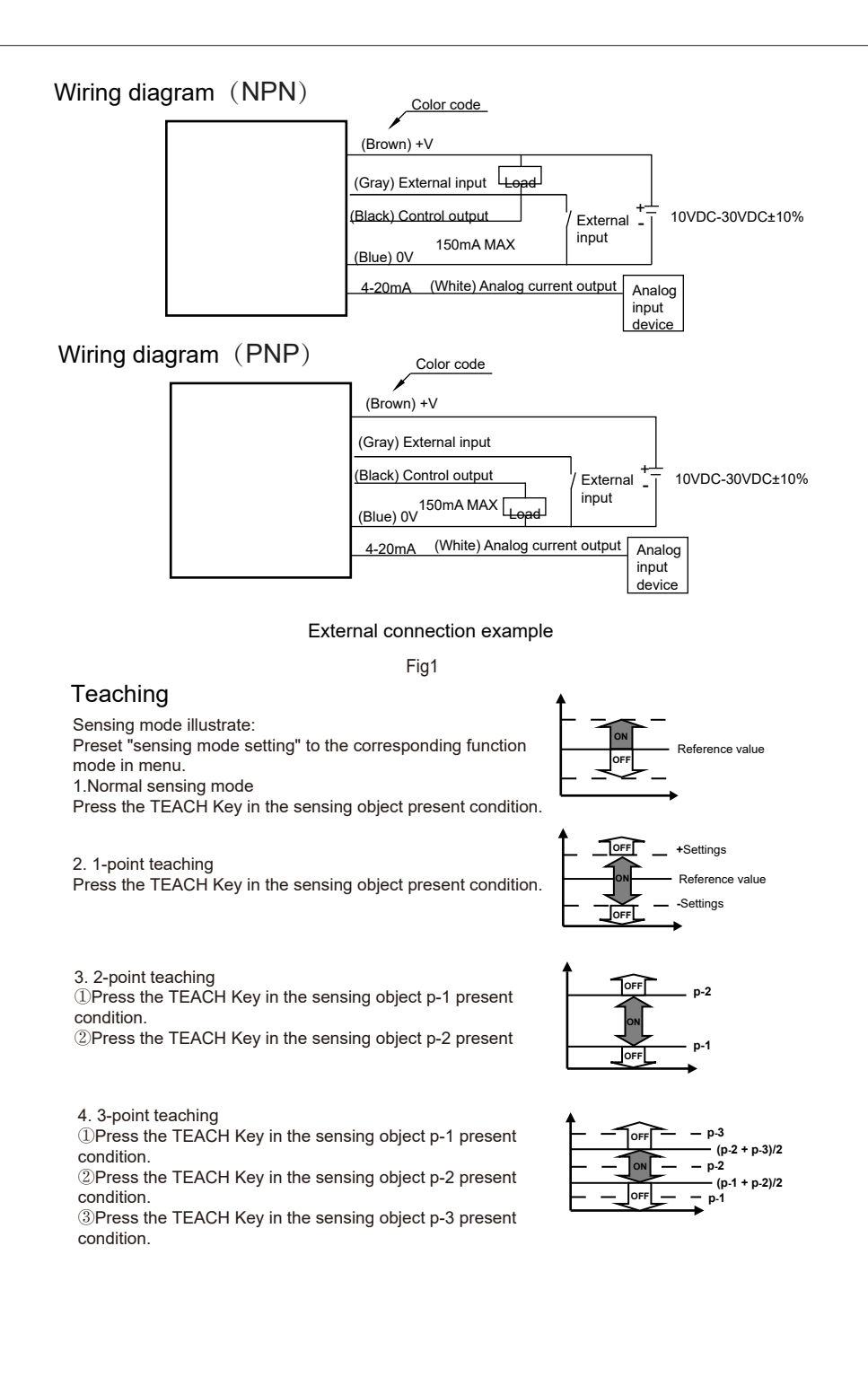

\*1: This is a laser product, it should be used after warming up for ten minutes.

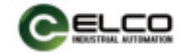

## OSM40 High Precision Laser Distance Sensor OPERATION GUIDE

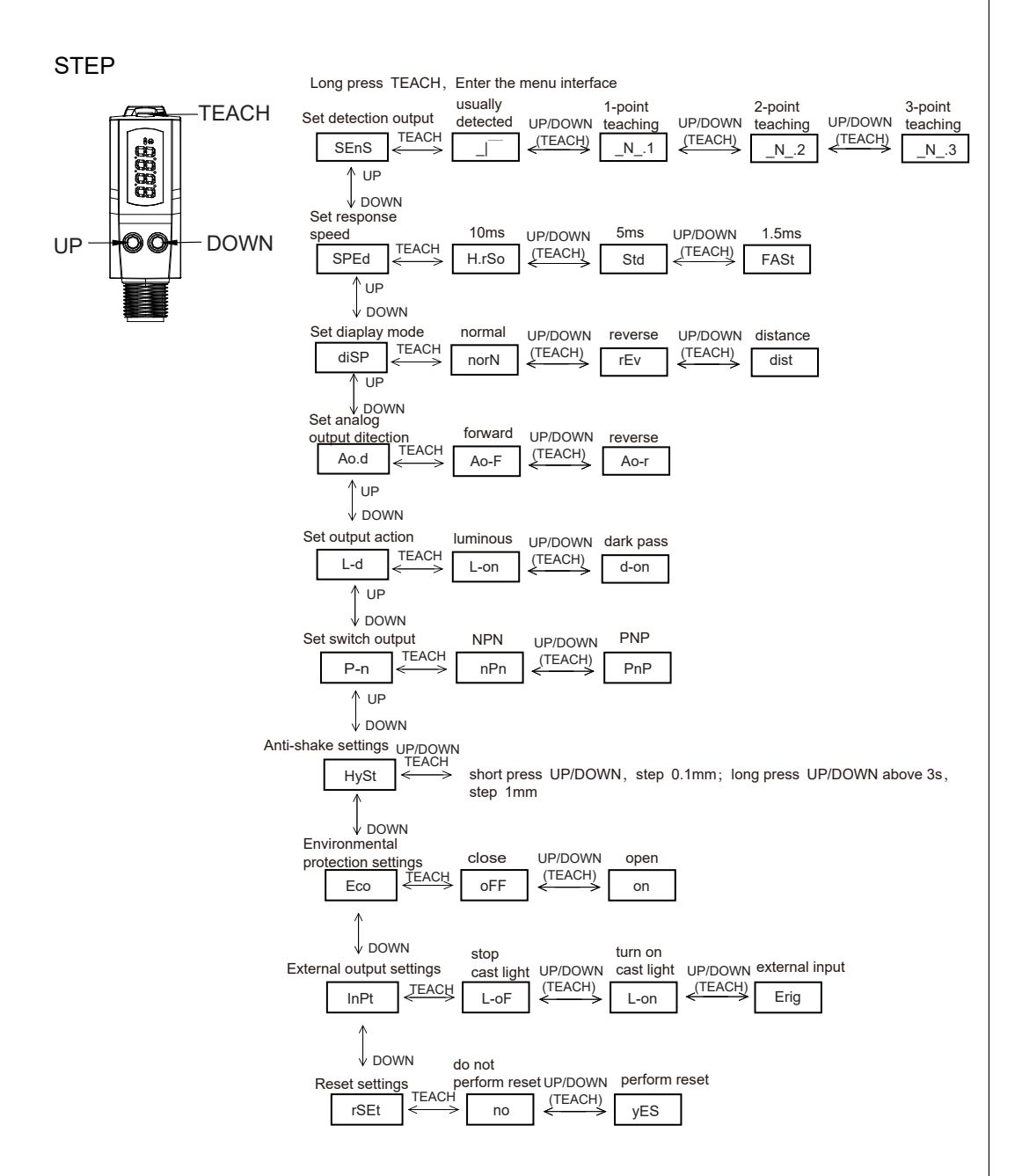

## 1.Ranging diaplay

Measurement interface: Show actual measurement distance, resolution is 0.1mm, when the distance is out of detected distance, it diaplays"----".

2.Menu and key operation

2.1 Enter the menu: Long pressTEACH above 3s when it is in the measurement interface,

enter the menu interface;

Exit menu: Long pressTEACH above 3s when it is in the menu interface, or no key operation for 20s, return to measurement interface.

2.2 Menu operation

Enter the menu interface, diaplay the main menu, switch the menu options by pressing the up/down key. On the main menu interface, enter the submenu options by short pressing TEACH key. Unter the submenu, short press up/down to select the parameter. Short press the TEACH key to confirm and return to the previous main menu.

1)Set detection output

The main menu shows "SEnS", press TEACH to enter the submenu;

Submenu items: "\_| " usually detected mode (default); ".N.1" 1-point teaching window comparison mode; " N.2" 2-point teaching window comparison mode; " N.3" 3-point teaching window comparison mode.

When teaching window comparison mode at 1-point, short press the TEACH key to enter the window size setting interface; the nitial value is 0.5mm, press up/down to adjust the window size parameter, step 0.5mm, long press up/down for more than 3s, step 5mm.

After selecting the teaching mode, you can teach on the measurement interface. If the teaching succeeds, "good" will be displayed, if the teaching fails, "FAil" will be displayed.

Please refer to the specific mode description for the above 3 teaching modes.

2)Set response speed:

The main menu shows"SPEd", press TEACH to enter the submenu;

Submenu items: "H.rSo" high precision 10ms; "Std" standard 5ms; "FASt" high speed 1.5ms (default);

3)Set diaplay mode

The main menu shows "diSP", press TEACH to enter the submenu;

Submenu items: "norN"normal displacement mode (default); "rEv"reverse displacement mode; "dist"distance mode 4)Set analog output ditection

The main menu shows "Ao.d" , press TEACH to enter the submenu;

Submenu items: "Ao-F" forward (default) ; "Ao-r" reverse.

5)Set output action

The main menu shows "L-d", press TEACH to enter the submenu; Submenu items: "L-on" luminous (default); "d-on" dark pass;

6)Set switch output

be mein menu eheur

The main menu shows "P-n", press TEACH to enter the submenu; Submenu items: "nPn" NPN output mode (default) : "PnP" PNP output mode.

7)Anti-shake settings

The main menu shows "HySt", press TEACH to enter the submenu;

Submenu initial diaplay "0.1", 0.1mm is hysteresis distance, short press UP/DOWN, step 0.1mm; long press UP/DOWN above 3s, step 1mm. Setting range is 0~5mm, initial value is 3mm.

8)Environmental protection settings

The main menu shows " Eco", press TEACH to enter the submenu;

Environmental protection function note: After the function is turned on the LED will automatically turn off the display in 30s without any button.

9)External output settings

The main menu shows "InPt", press TEACH to enter the submenu;

Submenu items: "L-oF" stop cast light; "L-on" turn on cast light; "Erig" external input (default) ;

External input note: When the external input is low, stop cast light, no external input, default turn on cast light  $_{\circ}$  10)Reset settings

The main menu shows "rSEt", press TEACH to enter the submenu;

Submenu items: " no" do not perform reset; " yES" perform reset, restore default settings. 2.3 Key lock function

On the measurement interface, both press TEACH and DOWN key for above 3s, interface display"Lc.on", the key lock, menu function failure, automatic return to the measurement interface after a delay of 3s.both press TEACH and DOWN key for above 3s again, interface display"Lc.oF", key function recovery, automatic return to the measurement interface after a delay of 3s.